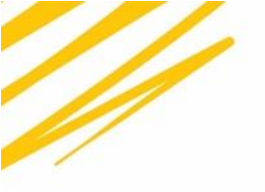

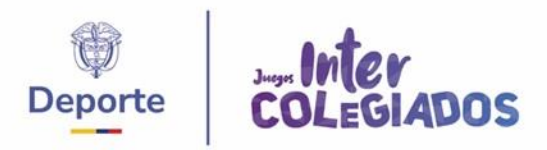

# MANUAL DE USUARIO PLATAFORMA DE INSCRIPCIONES PROGRAMA JUEGOS INTERCOLEGIADOS NACIONALES 2025

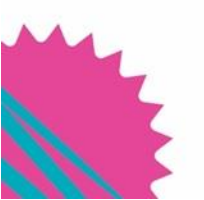

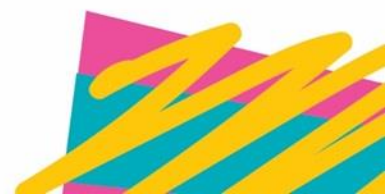

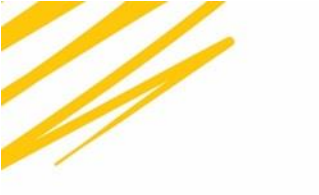

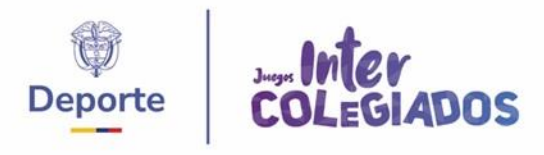

# Tabla de Contenido

| 1.  | Requisitos del Sistema                  | 3 |
|-----|-----------------------------------------|---|
| 1.1 | Requerimientos de hardware recomendados | 3 |
| 1.2 | Requerimientos de software recomendados | 3 |
| 2.  | Ingreso a la plataforma                 | 3 |
| 3.  | Registro de institución                 | 4 |
| 3.1 | PASO 1: Datos Básicos                   | 5 |
| 3.2 | PASO 2: Representantes                  | 7 |
| 4.  | Registrar estudiante                    | 8 |
| 4.1 | Datos personales y de identificación    | 9 |
| 4.2 | Información de Identificación1          | 0 |
| 4.3 | Información de Residencia1              | 0 |
| 4.4 | Información adicional1                  | 0 |
| 4.5 | Información institucional y deportiva1  | 1 |
| 4.6 | Contacto de emergencia12                | 2 |

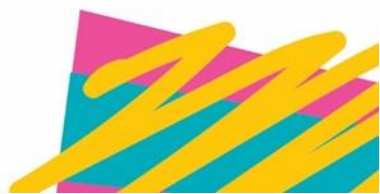

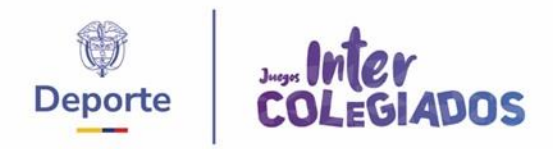

#### 1. Requisitos del Sistema

Para garantizar un rendimiento óptimo, asegúrese de cumplir con los siguientes requisitos del sistema antes de acceder a la plataforma:

#### 1.1 Requerimientos de

### hardware recomendados Para

computadoras:

- **Tipo:** Portátil o de escritorio.
- Procesador: Intel Core i5 de 10ma generación o superior.
- Memoria RAM: Mínimo 8 GB.
- Almacenamiento: Disco duro sólido (SSD) de al menos 256 GB.

#### Para dispositivos móviles

- Sistema operativo: Android 12 o superior.
- Tipo de dispositivo: Tablet o teléfono móvil compatible con el sistema operativo especificado y capaz de soportar aplicaciones que requieran el uso de coordenadas geográficas.
- •

Estas especificaciones aseguran una experiencia de usuario óptima y eficiente, tanto en computadoras como en dispositivos móviles, adecuadas para aplicaciones avanzadas y uso cotidiano.

#### 1.2 Requerimientos de software recomendados

**Software:** Navegador web actualizado (Google Chrome, Mozilla Firefox, etc.) con JavaScript habilitado.

**Conexión a internet:** Se requiere una conexión estable y rápida para cargar y descargar datos de manera eficiente.

## 2. Ingreso a la plataforma

Para comenzar, abra su navegador web preferido (Google Chrome, Microsoft Edge, Mozilla Firefox, Brave, etc.).

- 1) Debe ingresar a la URL de la plataf orma <u>https://naosuite.juegosintercolegiados.com.co</u>.
- En la página de inicio de sesión, verá los campos para ingresar con su Código DANE o correo electrónico y contraseña asignada.
- 3) Una vez digitado su correo electrónico y contraseña, haga clic en el botón "Iniciar Sesión".

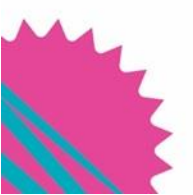

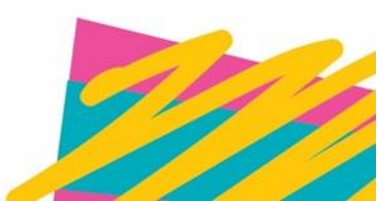

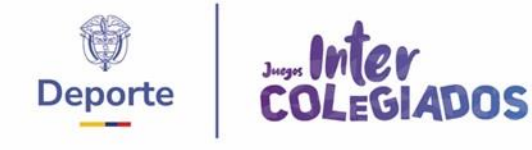

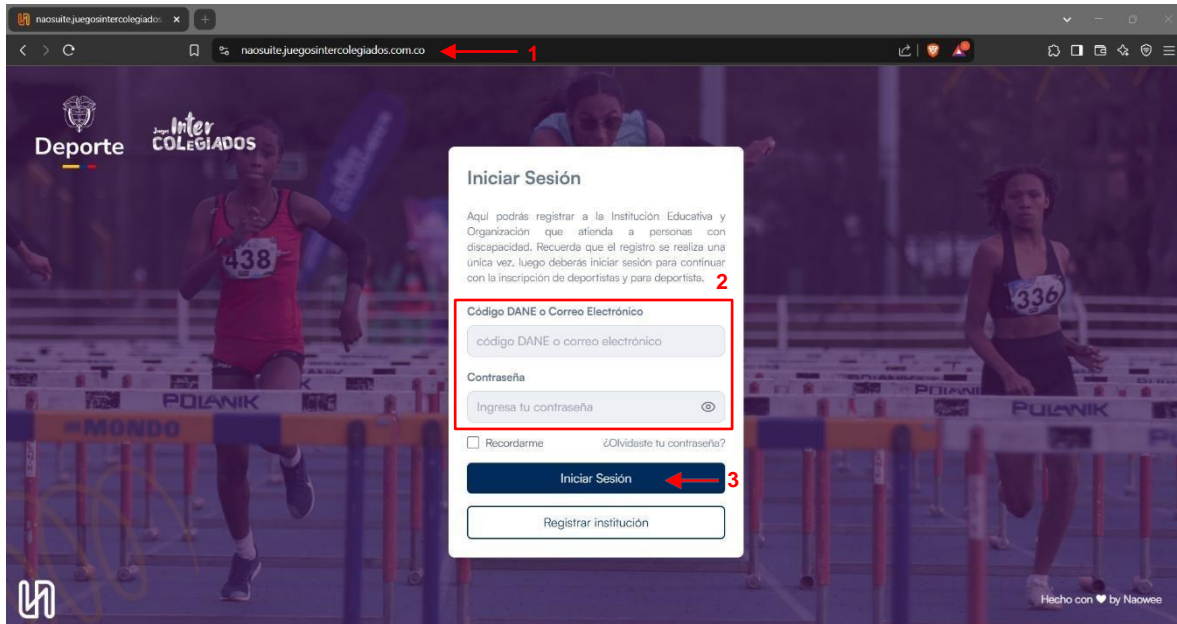

#### 3. Registro de institución

El proceso de registro o inscripción de una institución debe realizarlo a través de la plataforma web, la cual además de tener la opción para *Iniciar Sesión*, contiene la opción para registrar una institución llamada *Registrar institución*.

| 0<br>Deporte | colegiados |        |                                                                             |  |               |          |
|--------------|------------|--------|-----------------------------------------------------------------------------|--|---------------|----------|
| 5            | 438        |        | iar Sesión<br>o DANE o Correo Electrónico<br>ligo DANE o correo electrónico |  | 336           |          |
|              |            | Contra | aseña<br>esa tu contraseña ©<br>cordarme ¿Olividaste tu contraseña?         |  | PULANIK       | -        |
|              |            |        | Iniciar Sesión<br>Registrar institución                                     |  | UĨI           |          |
| И            |            |        |                                                                             |  | Hecho con 🕈 b | y Nacwee |

Al momento de presionar sobre la opción de registro, será direccionado al formulario correspondiente al registro de institución.

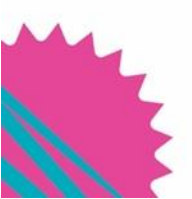

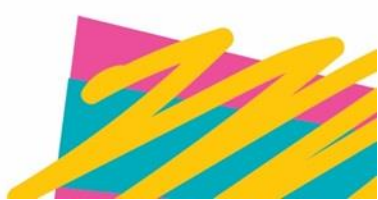

|        |                                                                                                    |                                                                                                    | Deporte                        | Inter<br>COLEGIADOS |
|--------|----------------------------------------------------------------------------------------------------|----------------------------------------------------------------------------------------------------|--------------------------------|---------------------|
| ← Volv | Re<br>Complete el siguiente for<br>La información propor<br>E<br>PASO 1<br>Datos Básicos                                                                                                    | egistro de Institución<br>mulario para registrar su institución en nuestra plat<br>rcionada será utilizada para crear su perfil institucio | aforma.<br>onal.<br>Processora |                     |
|        | Datos de la institución<br>Los campos marcados con * son requeridos:<br>Departamento*<br>Selecciona el departamento<br>Buscador de instituciones por código DANE<br>Selecciona un departamento y municipio | Municipio*<br>Selecciona el municipio                                                                                                    | -                              |                     |

En esta parte, debe diligenciar toda la información solicitada, clasificada en las secciones que se describen a continuación

#### 3.1 PASO 1: Datos Básicos

Lo primero que se debe realizar para registrar una institución es validar si esta se encuentra previamente registrada en plataforma, esto lo realiza diligenciando los campos *Departamento*, *Municipio* y *Buscador de instituciones por código DANE*.

| PASO 1<br>Datos Básicos                                             | PASO 2<br>Representantes                   |
|---------------------------------------------------------------------|--------------------------------------------|
|                                                                     |                                            |
| Datos de la institución<br>Los campos marcados con * son requeridos |                                            |
| Departamento*                                                       | Municipio*                                 |
| ATLÂNTICO                                                           | ✓ BARRANQUILLA ✓                           |
| Buscador de instituciones por código DANE                           |                                            |
| 202502030405                                                        | ۵)                                         |
| Código DANE: 202502030405<br>INSTITUCIÓN NAOWEE SUITE               |                                            |
| Introduce el nombre de la institución                               | Introduce el código DANE de la institución |
| Teléfono                                                            | Correo electrónico*                        |
|                                                                     |                                            |
| Dirección*                                                          |                                            |

En cuanto la información sea ingresada, la plataforma realizará la búsqueda de la institución y automáticamente precargará su información.

|                                                                                           |                                     |                          | Jungas Inter |
|-------------------------------------------------------------------------------------------|-------------------------------------|--------------------------|--------------|
|                                                                                           |                                     | Deporte                  | COLEGIADO    |
| PASO 1<br>Datos Básicos                                                                   |                                     | PASO 2<br>Representantes |              |
| Datos de la instituc<br>Los campos marcados con * son n<br>Departamento*                  | $\checkmark$                        |                          |              |
| ATLÁNTICO                                                                                 | Éxito                               | ~                        |              |
| Buscador de instituciones por có<br>INSTITUCIÓN NAOWEE SUITE<br>Nombre de la institución* | Institución precargada exitosamente | ٩                        |              |
| INSTITUCIÓN NAOWEE SUITE                                                                  | 202502030405                        |                          |              |
| Teléfono                                                                                  | Correo electrónico*                 |                          |              |
| 3001112233                                                                                | institucion@naowee.com              |                          |              |
| Dirección*                                                                                |                                     |                          |              |

Cuando la institución no se encuentra pre registrada en plataforma, se le desplegará la opción para comunicarse con el equipo de **soporte técnico** de la plataforma, quienes le brindarán la información y/o ayuda necesaria para continuar con el proceso de registro.

| ASO 1<br>Datos Básicos                                                                               | PASO 2<br>Representantes                                |
|----------------------------------------------------------------------------------------------------|---------------------------------------------------------|
| Datos de la institución<br>Los campos marcados con * son requeridos.<br>Departamento*<br>ATLÁNTICO ~ | Municipio*<br>BARRANQUILLA ~                            |
| Buscador de instituciones por código DANE<br>202502030406                                            | ۵)                                                      |
| Si no encontró su institución, p<br>Contactar :<br>Introduce el telefono de la institución           | or favor, contactar soporte técnico.<br>soporte técnico |
| Dirección*                                                                                           |                                                         |

La información que se debe diligenciar en la primera parte del formulario corresponde a los datos básicos de la institución, deben completarse los campos Nombre de la institución, Código DANE, Teléfono, Correo electrónico, Dirección, Contraseña y Confirmar contraseña, también puede modificarlos si anteriormente fueron precargados.

Debe tener en cuenta que los campos con el indicativo \* son de carácter obligatorio.

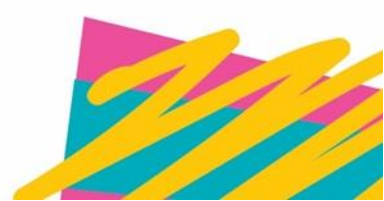

S

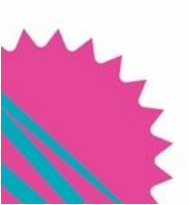

|                                                |                                                                                                    | Deporte                                                                                                    | Juga Inter<br>COLEGIADOS                                                                                                    |
|------------------------------------------------|----------------------------------------------------------------------------------------------------|----------------------------------------------------------------------------------------------------|----------------------------------------------------------------------------------------------------|
| Los campos marcados con * son requeridos       |                                                                                                    |                                                                                                    |                                                                                                    |
| Departamento*                                  | Municipio*                                                                                                    |                                                                                                    |                                                                                                    |
| ATLÁNTICO                                      | - BARRANQUILLA                                                                                                    | ~                                                                                                    |                                                                                                    |
| Buscador de instituciones por código DANE      |                                                                                                    |                                                                                                    |                                                                                                    |
| INSTITUCIÓN NAOWEE SUITE                       |                                                                                                    | Q                                                                                                    |                                                                                                    |
| Nombre de la institución*                      | Código DANE*                                                                                                    |                                                                                                    |                                                                                                    |
| INSTITUCIÓN NAOWEE SUITE                       | 202502030405                                                                                                    |                                                                                                    |                                                                                                    |
| Teléfono                                       | Correo electrónico*                                                                                                    |                                                                                                    |                                                                                                    |
| 3001112233                                     | institucion@naowee.com                                                                                                    |                                                                                                    |                                                                                                    |
| Dirección*                                     |                                                                                                    |                                                                                                    |                                                                                                    |
| CARRERA 11 #22-33                              |                                                                                                    |                                                                                                    |                                                                                                    |
| Contraseña*                                    | Confirmar contraseña*                                                                                                    |                                                                                                    |                                                                                                    |
|                                                | ۰۰۰۰۰۰                                                                                                    |                                                                                                    |                                                                                                    |
| <ul> <li>Al menos 1 número</li> </ul>          |                                                                                                    |                                                                                                    |                                                                                                    |
| <ul> <li>Al menos 1 letra minúscula</li> </ul> |                                                                                                    |                                                                                                    |                                                                                                    |
| Al menos 1 letra mayúscula                     |                                                                                                    |                                                                                                    |                                                                                                    |
|                                                | Los campos marcados con * son requeridos<br>Departamento*<br>ATLÁNTICO<br>Buxeador de institucionas por código DANE<br>INSTITUCIÓN NACWEE SUITE<br>Nombre de la institución*<br>INSTITUCIÓN NACWEE SUITE<br>Teláfono<br>3001112233<br>Dirección*<br>CARRERA 11 #22-33<br>Contraseña*<br>- Al menos Iletra modicula<br>- Al menos Iletra modicula | Los campos marcados con * son requeridos<br>Departamento*<br>ATLANTICO<br>Buncador de Instituciones por código DANE<br>INSTITUCIÓN NAOWEE SUITE<br>Nombre de la institución*<br>Codigo DANE*<br>202502030405<br>Teléfono<br>Correo electrónico*<br>institucion@naowee.com<br>Dirección*<br>CARRERA 11 #22-33<br>Confirmaenco Itelra minóscula<br>• Al manoa Itelra minóscula | Loc campos mercados con * son menueridos<br>Departamento*<br>Aunicipio*<br>Departamento*<br>Aunicipio*<br>Departamento*<br>Aunicipio*<br>Departamento*<br>Aunicipio*<br>BARRANQUILLA<br>Buscedor de la instituciónes por código DANE<br>INSTITUCIÓN NAGWEE SUITE<br>Cortras de la institución & Cortras delor ranico*<br>SODIIZZS<br>Cortras del continuo<br>Cortras del continuo<br>Continuo contas del continuo<br>Continuo contas del continuo<br>Continuo contas del continuo<br>Continuo contas del continuo<br>Continuo contas del continuo<br>Continuo contas del continuo<br>Continuo contas del continuo<br>Continuo contas del continuo<br>Continuo contas del continuo<br>Continuo contas del contas del continuo<br>Continuo contas del continuo<br>Continuo contas del contas del continuo<br>Continuo contas del continuo<br>Continuo contas del contas del contas d |

Finalmente, cuando se haya diligenciado la primera parte del formulario, debe presionar el botón **Siguiente** para dirigirse a la segunda parte de la inscripción.

#### 3.2 PASO 2: Representantes

En esta sección encontrará los campos relacionados al representante de la institución, al igual que la sección anterior, debe completar los campos obligatorios. Además, debe **aceptar los términos y condiciones**, y la **política de privacidad** para culminar el diligenciamiento del formulario

| Representante de la institución         Primer nombre*       Segundo nombre         Representante       Introduce el segundo nombre         Primer apellido*       Segundo apellido |
|----------------------------------------------------------------------------------------------------|
| Primer nombre*  Representante  Primer apellido* Segundo apellido                                                                                                    |
| Representante         Introduce el segundo nombre           Primer apellido*         Segundo apellido                                                                               |
| Primer apellido* Segundo apellido                                                                                                    |
|                                                                                                    |
| Naowee Introduce el segundo apellido                                                                                                    |
| Tipo de documento" Número de documento"                                                                                                    |
| Cédula de ciudadania ~ 1234567890                                                                                                    |

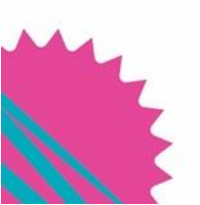

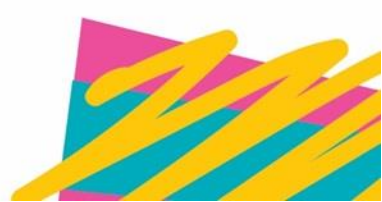

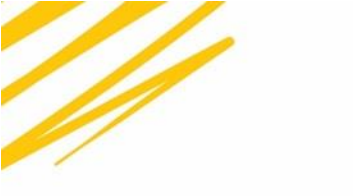

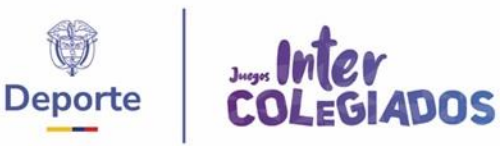

El registro de la institución se finaliza presionando sobre el botón **Guardar**, seguidamente, se le confirmará el registro exitoso de la institución

| AGO 1<br>Datos Básicos                                                                                                    | PASO 2<br>Representantes |
|----------------------------------------------------------------------------------------------------|--------------------------|
| Los campos mercedos con * son resu<br>Representante de<br>Primer nombre*<br>Representante<br>Primer apalido*<br>Neovee<br>Tipo de documento*<br>Cédula de ciudadania | erdox                    |
| Acepto la política de privacidad     Anterior                                                                                                    | Guarder                  |

#### 4. Registrar estudiante

El registro de un estudiante desde el usuario de institución se realiza de la siguiente manera:

• Primeramente, debe ingresar el correo electrónico y contraseña de la institución, luego presionar el botón **Iniciar Sesión.** 

| Deporte | Colegiados |                                                                                               |                       |
|---------|------------|-----------------------------------------------------------------------------------------------|-----------------------|
| 9       | 438        | Iniciar Sesión<br>Código DANE o Correo Electrónico<br>Institucion@naowee.com                  | 1336                  |
|         |            | Contraseña Contraseña Contraseña Contraseña Contraseña Contraseña? Contraseña? Iniciar Sesión |                       |
|         | NY S       | Registrar institución                                                                         |                       |
| 41      | 9          |                                                                                               | Hecho con ♥ by Naowee |

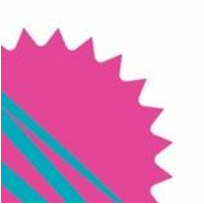

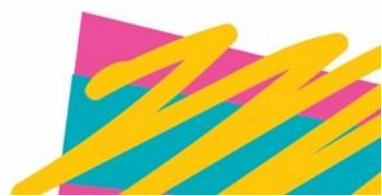

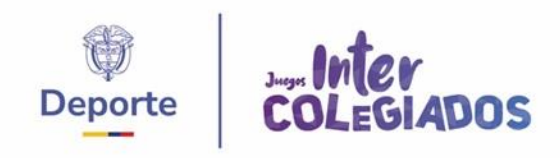

Seguidamente, debe dirigirse a la pestaña **Estudiantes** y presionar en el botón **+ Agregar Estudiante** 

| colegiados      |                                    |                        |              |                      |                             | ۲         |                                                | itución<br>E SUITE     |
|-----------------|------------------------------------|------------------------|--------------|----------------------|-----------------------------|-----------|------------------------------------------------|------------------------|
|                 |                                    | Ingr<br>de los fi      | esa<br>uturo | aquí loc<br>os medal | datos<br>listas<br>del paín | 5         | echa de inscripción: 27 d                      | le febrero de 2025     |
|                 | STITUCIÓN NA<br>DIGO DANE: 2025020 | OWEE SUITE             |              |                      |                             |           | Dirección: CARRERA 1<br>Correo: institucion@na | 11 #22-33<br>aowee.com |
| Datos           | -                                  | Estu                   | udiantes     | Depor                | tes por conjunto            |           | Personal de Apo                                | уо                     |
| Estudiantes     |                                    |                        |              |                      |                             |           |                                                | gregar Estudiante      |
| Q Buscar        | ¥ Filtros                          |                        |              |                      |                             |           | 순, Importar                                    | 🛓 Exportar             |
| NOMBRE COMPLETO | EMAIL                              | NÚMERO DE<br>DOCUMENTO | SEXO         | FECHA DE NACIMIENTO  | DEPORTE                     | CATEGORÍA | PRUEBA                                         | ACCIONES               |
|                 |                                    |                        |              | No existen registros |                             |           |                                                |                        |

Automáticamente se abrirá el formulario de inscripción de estudiantes, el cual la primera parte se divide en Datos personales y de identificación, Información de Identificación, Información de Residencia e Información adicional.

#### 4.1 Datos personales y de identificación

En esta sección del formulario, se encuentran los campos correspondientes a los datos personales del estudiante y su identificación: Primer Nombre, Segundo Nombre, Primer apellido, Segundo apellido, Sexo, Correo electrónico, Contraseña y Confirmar contraseña.

| Enternos                                                                                                    | ectitución 🕕 🗸                        |
|----------------------------------------------------------------------------------------------------|---------------------------------------|
| Formulario de Pre-inscripción                                                                                                    | <ul> <li>Volver a la lista</li> </ul> |
| Datos personales y de identificación<br>Namos a empezar! Cuentanos quien eres ingresando tus datos personales. Esto nos ayudará a confirmar tu inscrip | xcian.                                |
| Primer nombre*                                                                                                    | Segundo nombre                        |
| Estudiante                                                                                                    | Prueba                                |
| Primer apellido*                                                                                                    | Segundo apellido                      |
| Naowee                                                                                                    | Suite                                 |
| Sexo*                                                                                                    | Correo electrónico*                   |
| Hombre                                                                                                    | estudiante@naowee.com                 |
| Contraseña*                                                                                                    | Confirmar contraseña*                 |
| •••••••                                                                                                    |                                       |
| Al mancel Turinario     Al mancel Turinario     Al mancel Turinario     Al mancel Turinario                                                            |                                       |
| EPS'                                                                                                    | Tipo de Sangre*                       |
| NUEVA EPS ~                                                                                                    | O+ ~                                  |
| Estatura (cm)*                                                                                                    | Peso (kg)*                            |
| 154                                                                                                    | 48                                    |
|                                                                                                    |                                       |

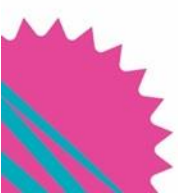

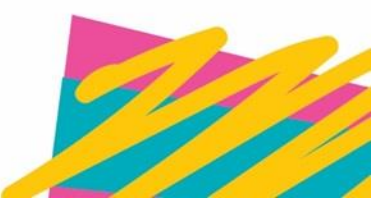

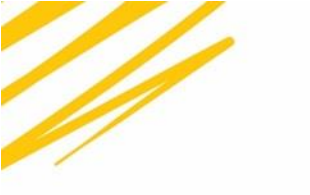

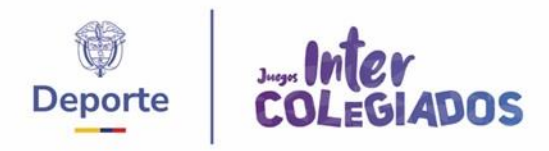

Debe tener en cuenta que los campos con el indicativo \* son de carácter obligatorio.

#### 4.2 Información de Identificación

La siguiente sección contiene los campos correspondientes a los datos de identificación del estudiante, los cuales son: EPS, Tipo de Sangre, Estatura y Peso

| Estatura (cm)*                | Peso (kg)*                       |   |
|-------------------------------|----------------------------------|---|
| 154                           | 48                               |   |
| Información de Identificación |                                  |   |
| Tipo de documento*            | Número de documento*             |   |
| Tarjeta de identidad          | <ul> <li>✓ 1122334455</li> </ul> |   |
| Fecha de nacimiento*          | Nacionalidad*                    |   |
| 24/07/2015                    |                                  | ~ |

#### 4.3 Información de Residencia

La información de residencia contiene los campos Departamento, Ciudad/Municipio, Dirección y Zona, los cuales se deben completar para continuar con la inscripción del estudiante

| Fecha de nacimiento*         | Nacionalidad*        |   |
|------------------------------|----------------------|---|
| 24/07/2015                   | 🗂 Colombia           | ~ |
| Información de Residencia    |                      |   |
| Departamento*                | Ciudad/Municipio*    |   |
| ATLÁNTICO                    | ✓ BARRANQUILLA       | ~ |
| Dirección*                   | Zona*                |   |
| CALLE 01 # 02 - 03, Colombia | Buscar Borrar Urbano | ~ |

#### 4.4 Información adicional

La primera parte del formulario de inscripción de estudiante finaliza con las preguntas de caracterización social, las cuales deben ser respondidas de acuerdo con la situación o condición del estudiante, las preguntas son las siguientes:

¿Perteneces a un cabildo o resguardo indígena?

¿Cuál es su grupo étnico?

¿Cuál es su orientación sexual?

¿Eres víctima del conflicto armado?

¿Niños en protección?

¿Presenta alguna discapacidad

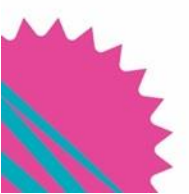

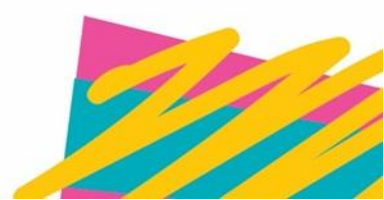

|                                                                                                    |                                                                                                    | Deporte | Inter<br>COLEGIA | DO |
|----------------------------------------------------------------------------------------------------|----------------------------------------------------------------------------------------------------|---------|------------------|----|
| ler<br>GIADOS                                                                                                    |                                                                                                    |         | Institución U ~  |    |
| Dirección*                                                                                                    | Zona*                                                                                                    |         |                  |    |
| CALLE 01 # 02 - 03, Colombia                                                                                                    | Buscar Borrar Urbano                                                                                                    |         | ~                |    |
|                                                                                                    |                                                                                                    |         |                  |    |
| Información adicional                                                                                                    |                                                                                                    |         |                  |    |
| Información adicional<br>¿Perteneces a un cabildo o resguardo indígena?*                                                                                          | ¿Cuál es su grupo étnico?*                                                                                                   |         |                  |    |
| Información adicional<br>¿Perteneces a un cabildo o resguardo indigena?*<br>Ninguno                                                                               | ¿Cuál es su grupo éfnico?*<br>✓ Ninguno                                                                                      |         | v                |    |
| Información adicional<br>¿Perteneces a un cabildo o resguardo indigena?*<br>Ninguno<br>¿Cuál es su orientación sexual?*                                           | Cuál es su grupo étnico?*     Ninguno     ¿Eres víctima del conflicto armado?                                                |         | v                |    |
| Información adicional<br>LPerteneces a un cabildo o resguardo indigena?*<br>Ninguno<br>LCuál es su orientación sexual?*<br>Heterosexual                           | ¿Cuál es su grupo étnico?*     Ninguno     ¿Eres víctima del conflicto armado?     Ninguna                                   |         | ×                |    |
| Información adicional<br>¿Perteneces a un cabildo o resguardo indígena?*<br>Ninguno<br>¿Cuál es su orientación sexual?*<br>Heterosexual<br>¿Niños en protección?* | Cuál es su grupo étnico?*     Ninguno     Eres victima del conflicto armado?     Ninguna     CPresenta alguna discapacidad?* |         | ~                |    |

Una vez diligenciada toda la información de la primera parte, debe presionar el botón Continuar, para avanzar a la segunda parte de la inscripción del estudiante.

#### 4.5 Información institucional y deportiva

En este apartado del formulario, debe diligenciar toda la información escolar o institucional y la información deportiva del estudiante. Los campos de esta sección son: Grado escolar, Tipo de deporte, Deporte, Categoría y Prueba.

Debe tener en cuenta que las opciones de los campos Deporte, Categoría y Prueba varían de acuerdo con el Sexo, Fecha de nacimiento y Tipo de deporte seleccionado

| colesiasos                                                                                                    |                                       |
|----------------------------------------------------------------------------------------------------|---------------------------------------|
| Formulario de Pre-inscripción                                                                                                    | <ul> <li>Volver a la lista</li> </ul> |
| Información institucional y deportiva<br>Cuéntanos sobre fi ingresando tus datos personales. Esto nos ayudará a confirmar tu inscripción.<br>Grado escelar* |                                       |
| 3" Primaria                                                                                                    | ~                                     |
| Tipo de deporte * Indivídual                                                                                                    | ~                                     |
| Deporte"                                                                                                    |                                       |
| Attetamo                                                                                                    | <u>ب</u>                              |
| Categoria*                                                                                                    |                                       |
| Pre Infanti                                                                                                    | Ť                                     |
| Prueba*                                                                                                    |                                       |
| 1 opcidn(es) seleccionada(s)                                                                                                    | ×.                                    |
| PENTATION *                                                                                                    |                                       |

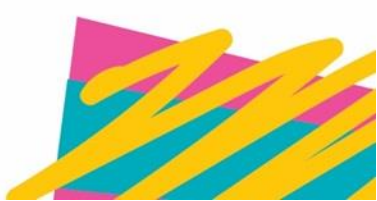

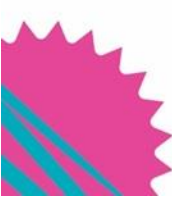

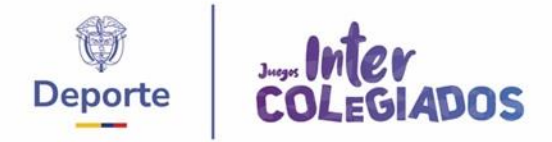

#### 4.6 Contacto de emergencia

La última sección del formulario de inscripción debe ser diligenciada con la información de un contacto de emergencia, los campos requeridos son Nombre Completo, Parentesco y Teléfono. Así mismo, se deben aceptar los términos y condiciones, y la política de privacidad para culminar el diligenciamiento del formulario

| Prueba*                           |             |   |
|-----------------------------------|-------------|---|
| 1 opción(es) seleccionada(s)      |             | ~ |
| PENTATLON ×                       |             |   |
| Contacto de emergencia            |             |   |
| Nombre Completo*                  | Parentesco* |   |
| Responsable Naowee                | Padre       |   |
| Teléfono*                         |             |   |
| 3705652425                        |             |   |
| Acepto los términos y condiciones |             |   |
| Acepto la política de privacidad  |             |   |
|                                   |             |   |
| Anterior                          | Guardar     |   |

La inscripción del estudiante se finaliza presionando sobre el botón **Guardar**, seguidamente, se le confirmará la creación exitosa del estudiante

| Pre Infantil                      |               | ~ |
|-----------------------------------|---------------|---|
| Prueba*                           |               |   |
| 1 opción(es) seleccionada(s)      | 1             | * |
| PENTATLON ×                       |               |   |
| Contacto de emergencia            | $\checkmark$  |   |
| Nombre Completo*                  |               |   |
| Responsable Naowee                | correctamente |   |
| Teléfono*                         | OK            |   |
| 3705652425                        |               |   |
| Acepto los términos y condiciones |               |   |
| Acepto la política de privacidad  |               |   |

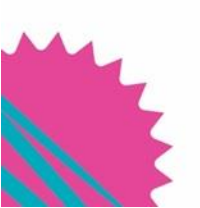

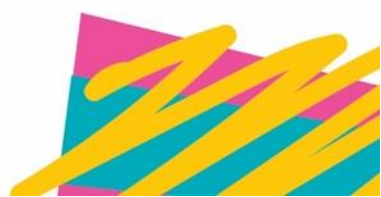